## How to Log Service Hours in EngageD

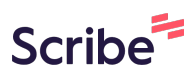

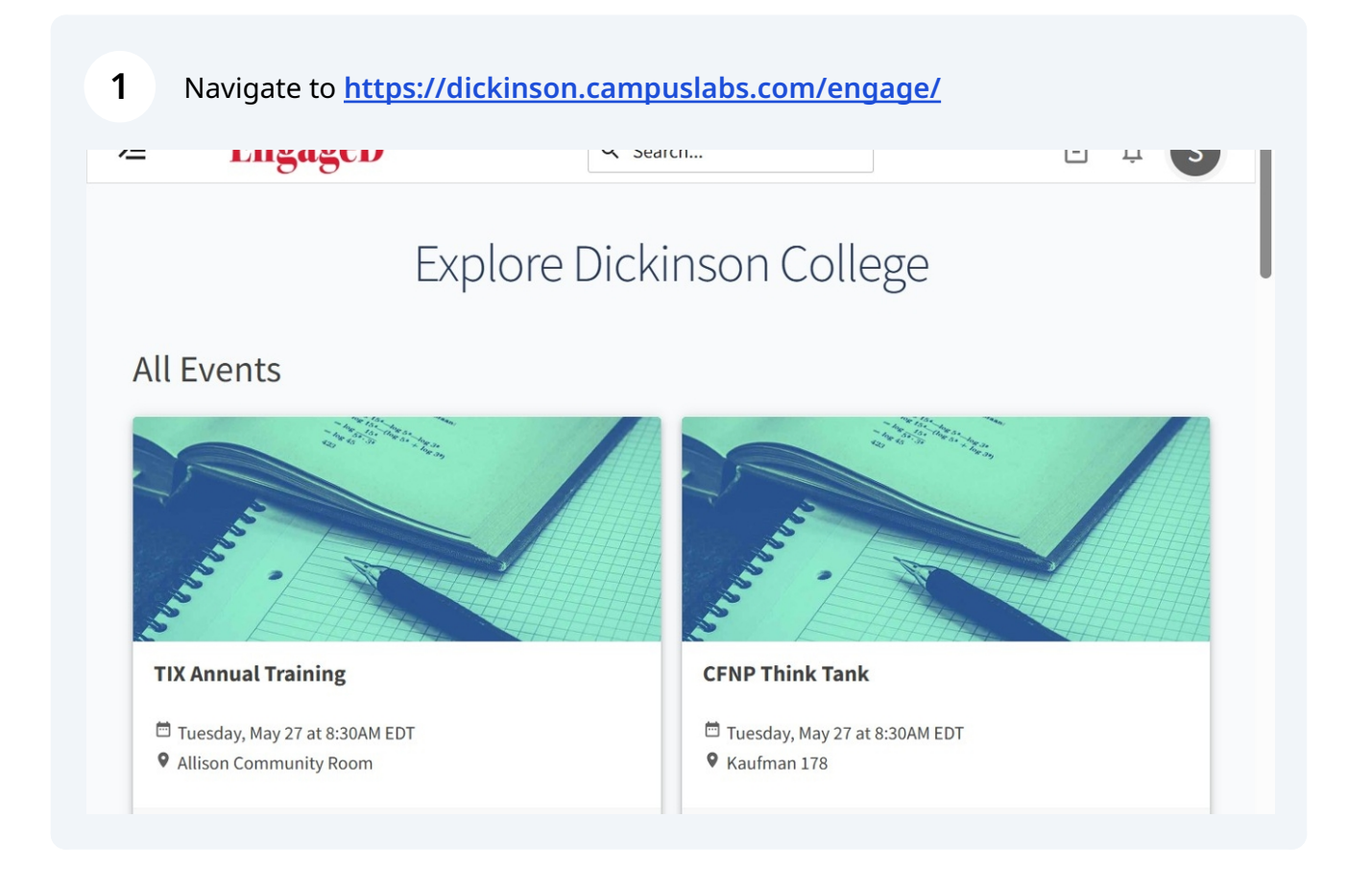

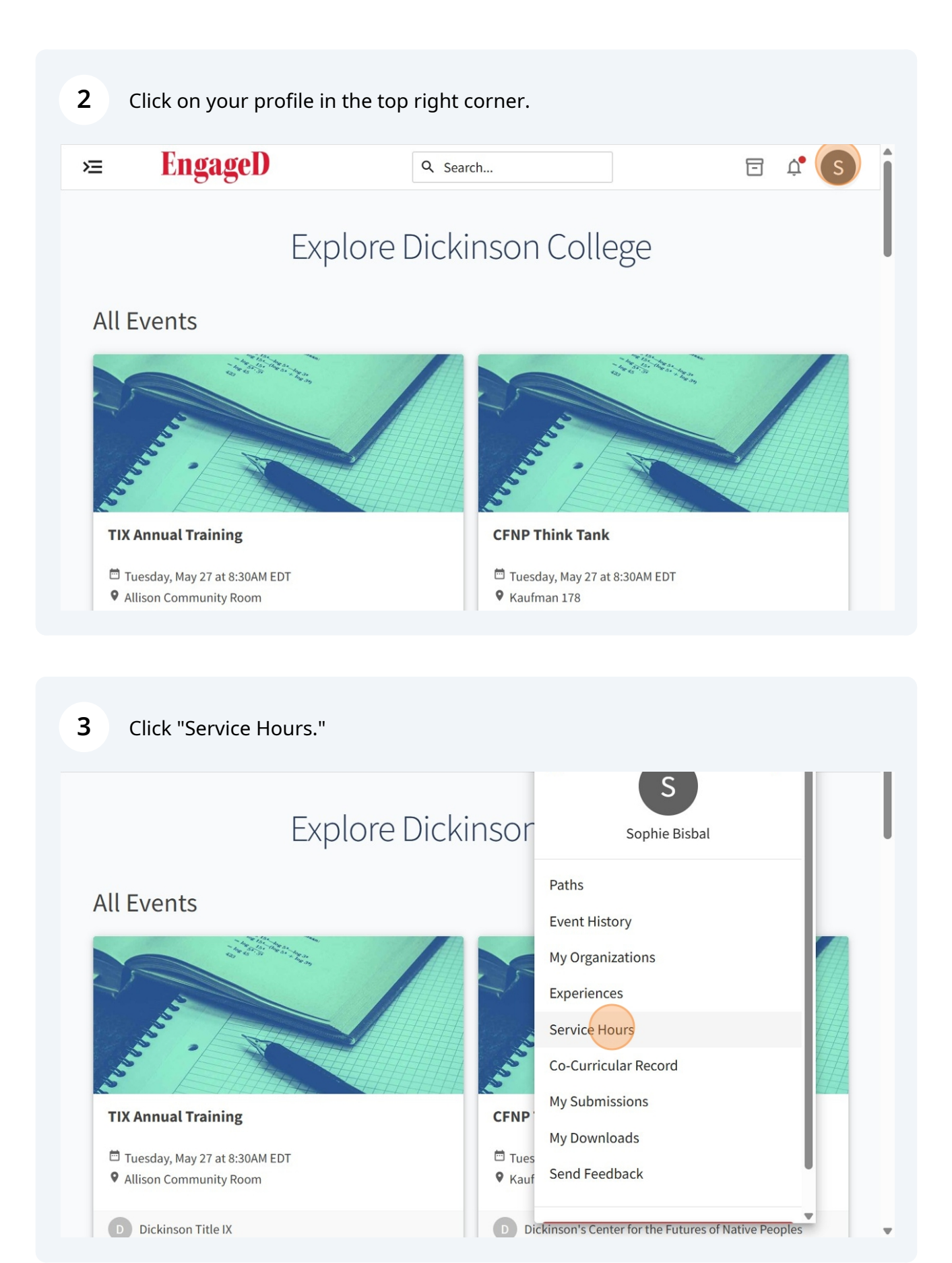

## 4 Click "Add Service Hours"

| Q Search               | E 4 S                |
|------------------------|----------------------|
|                        | + ADD SERVICE HOURS  |
|                        | WEEK MONTH 3 MONTHS  |
| Zero<br>APPROVED HOURS | Zero<br>DENIED HOURS |
|                        |                      |
|                        |                      |
|                        | Q Search             |

5 Select the organization for which you would like the service hours to count toward.

| <b>= EngageD</b>                                              | Q Search | E 🗳 S                                            |
|---------------------------------------------------------------|----------|--------------------------------------------------|
| Add Service Hours                                             |          | Fields marked with an asterisk (*) are required. |
| *Organization<br>Panhellenic Council (Panhel)<br>*Description |          | v                                                |
|                                                               |          | 4                                                |
| *Date                                                         |          |                                                  |

6 Click the "Description" field to describe what you did.

| *Organization                |   |
|------------------------------|---|
| Panhellenic Council (Panhel) | ~ |
| *Description                 |   |
|                              |   |
| *Date                        |   |

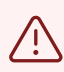

Service hours should be something for which you were *not* paid.

**7** Click the "Date" field to enter which date you did the service hours.

| Fields marked with an asterisk (*) a require |
|----------------------------------------------|
|                                              |
| ~                                            |
|                                              |
| &                                            |
|                                              |

| 1. |
|----|
|    |
|    |
|    |
|    |
|    |
|    |
|    |
|    |
|    |

**9** Enter the "Verification Contact" with whom your approver can verify your hours.

| 05/21/2025                   |  |
|------------------------------|--|
|                              |  |
| *Hours                       |  |
| 3                            |  |
|                              |  |
| *Minutes                     |  |
| 30                           |  |
|                              |  |
| Verification Contact         |  |
|                              |  |
| coordinator@servicegroup.org |  |
| coordinator@servicegroup.org |  |
| coordinator@servicegroup.org |  |
| coordinator@servicegroup.org |  |

10 Click "Create" to submit your hours for approval from your organization's executive board.

**11** Here you can see pending, approved, and denied hours.

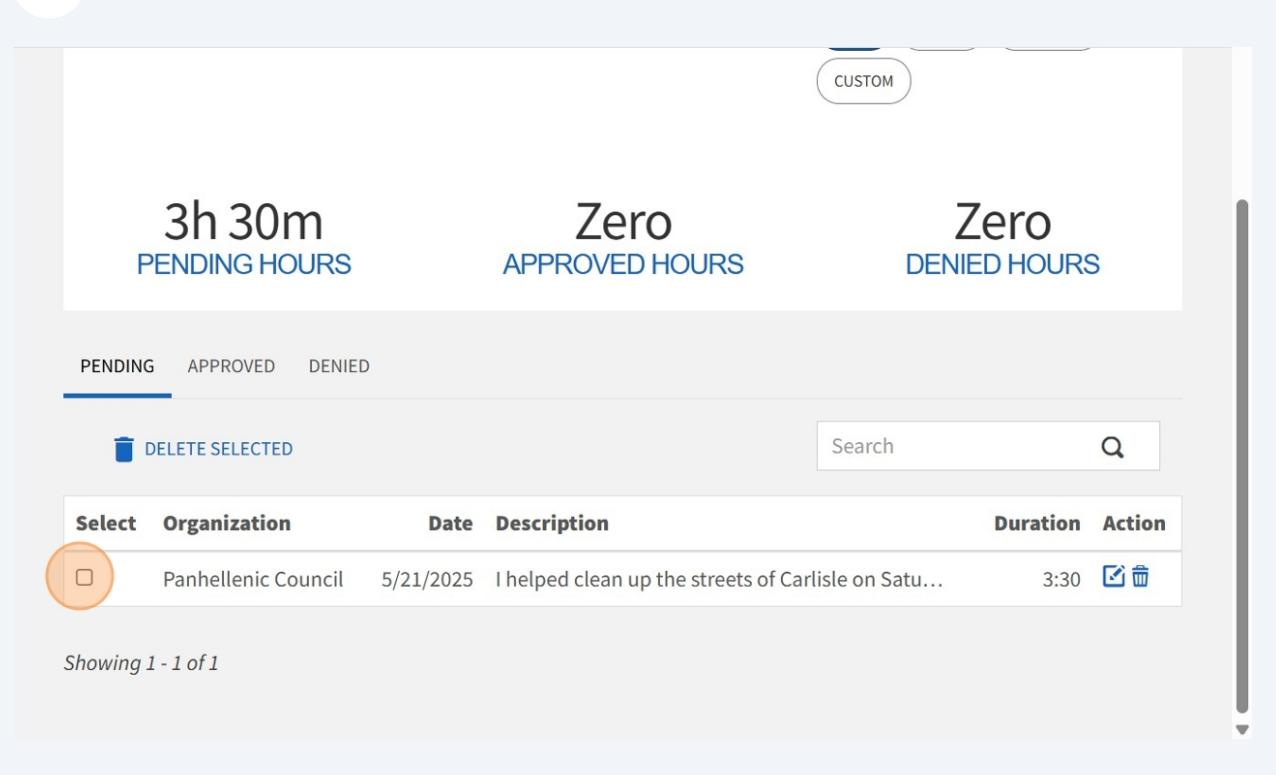